## การบันทึกค่ารักษาพยาบาล หมวดค่าบริการทางทันตกรรม และหมวดบริการฝังเข็มการบำบัดของผู้ประกอบโรคศิลปะอื่น ๆ

| Ø 0    | 🖉 00001: รพ.พคสอบ  |                        |                              |              |      |                        |                         |                           |                                        |  |
|--------|--------------------|------------------------|------------------------------|--------------|------|------------------------|-------------------------|---------------------------|----------------------------------------|--|
| HN:    | 50-00001           | -                      | -                            |              |      |                        | ประเภท:                 | तं                        | า สกส 📃 จำหน่าย                        |  |
|        | E0 4024E           | นาย หนิง               | นามสมมุติ                    |              |      |                        | ້ ຈັນ: <b>0</b> 1       | 1/09/2559                 | ก็บส่ง 🗖 <b>ค่ารักษา</b>               |  |
| AN.    | 50-12345           |                        |                              |              |      |                        | จำหน่าย: /              | //                        | —————————————————————————————————————— |  |
|        | รับ / ำำหน่าย      | / ânŝ                  | ค่ารักษาพย                   | มาบาล        |      | การวินิา               | ฉัย / ทัตถการ           |                           | ทบทวนข้อมูล                            |  |
|        | หมวดค่             | าใช้จ่าย               |                              |              | ι    | บิกได้                 | เบิกไม่ได้              | เบิกได้                   | เบิกไม่ได้                             |  |
|        |                    |                        |                              |              |      | ยอดรอ                  | เบันทึก 🔣               | รวมบั                     | ມທึกແລ້ວ                               |  |
|        | ค่าห้อง/ค่าอาห     | าร                     |                              |              |      | 0.00                   | 0.00                    | 0.00                      | 0.00                                   |  |
|        | อวัยวะเ ทียม/อุ:   | ปกรณ์ในการบำ           | บัดรักษา                     |              |      | 0.00                   | 0.00                    | 0.00                      | 0.00                                   |  |
|        | ยาและสารอาห        | กรทางเส้นเลือด         | าที่ใช้ในรพ.                 |              |      | 0.00                   | 0.00                    | 0.00                      | 0.00                                   |  |
|        | ยาที่นำไปใช้ต่อ    | อที่บ้าน               |                              |              |      | 0.00                   | 0.00                    | 0.00                      | 0.00                                   |  |
|        | เวซภัณฑ์ที่ไม่'    | ไซ่ยา                  |                              |              |      | 0.00                   | 0.00                    | 0.00                      | 0.00                                   |  |
|        | บริการโลหิดแล      | ละส่วนประกอบข          | ของโลหิต                     |              |      | 0.00                   | 0.00                    | 0.00                      | 0.00                                   |  |
|        | ตรวจวินิจฉัยท      | างเทคนิคการแ           | พทย์และพยาธิวิทย             | ยา           |      | 0.00                   | 0.00                    | 0.00                      | 0.00                                   |  |
|        | ตรวจวินิจฉัยแล     | ละรักษาทางรังสี        | วิทยา                        |              |      | 0.00                   | 0.00                    | 0.00                      | 0.00                                   |  |
|        | ตรวจวินิจฉัยโด     | ดยวิธีพิเศษอื่นๆ       |                              |              |      | 0.00                   | 0.00                    | 0.00                      | 0.00                                   |  |
|        | อุปกรณ์ของใช้      | ้และเครื่องมือท        | างการแพทย์                   |              |      | 0.00                   | 0.00                    | 0.00                      | 0.00                                   |  |
|        | ทำหัดถการ แล       | จะบริการวิสัญญี        |                              |              |      | 0.00                   | 0.00                    | 0.00                      | 0.00                                   |  |
|        | ด่าบริการทางก      | าารพยาบาล              |                              |              |      | 0.00                   | 0.00                    | 0.00                      | 0.00                                   |  |
|        | บริการทางทันเ      | ตกรรม                  |                              |              |      | 0.00                   | 0.00                    | 0.00                      | 0.00                                   |  |
|        | บริการทางกาย       | มภาพบำบัดและเ          | .วชกรรมฟื้นฟู                |              |      | 0.00                   | 0.00                    | 0.00                      | 0.00                                   |  |
|        | บริการฝังเ ข็ม :   | / การบำบัดของ          | ผู้ประกอบโรคศิลป             | ไะอื่นๆ      |      | 0.00                   | 0.00                    | 0.00                      | 0.00                                   |  |
|        | บริการอื่นที่ไม่   | เกี่ยวข้องกับการ       | -<br>รรักษา                  |              |      | 0.00                   | 0.00                    | 0.00                      | 0.00                                   |  |
| *กดปุ่ | ม Space Bar เพื่อเ | ลือกหมวด 5วง           | 4                            |              |      | 0.00                   | 0.00                    | 0.00                      | 0.00                                   |  |
| บันทึก | แล้ว: เ            | <b>ครั้ง</b> บันทึก ยก | เลิก 🗖 <mark>ค่ารัก</mark> ม | ษาเสร็จเรียบ | ร้อย | +/- <mark>รวมสิ</mark> | iทธิ สิ่ง<br>ไม่มีสิทย์ | หริแรก<br>ธิ์อื่นช่วยจ่าย | 0.00                                   |  |
| -      | <   >              | >  >  +                | ค้น กรอง                     | มีรายการรวม  | и    | 3                      | ราย รอส่งเบิ            | n <mark>0</mark> 1        | ภาย <u>x</u> เลิกงาน 🕐                 |  |

คลิกแถบค่ารักษาพยาบาลจะได้หน้าต่างดังรูป

## วิธีบันทึกค่ารักษาพยาบาล

1. ไปที่ช่องหมวดที่ต้องการเติมค่ารักษา เคาะ Space Bar ตามรูป

| 13  | 13 บริการทางทันตกรรม                  |        |       |              |       |             |        |          |   |  |  |
|-----|---------------------------------------|--------|-------|--------------|-------|-------------|--------|----------|---|--|--|
| #   |                                       |        |       |              |       |             |        |          |   |  |  |
| #   | รทัส                                  | รายการ | หน่วย | อัตราในบัญชี | ำำนวน | พึ่งเบิกได้ | ນວເນີກ | ส่วนเกิน |   |  |  |
|     |                                       |        |       |              |       |             |        |          | Į |  |  |
|     |                                       |        |       |              |       |             |        |          | 4 |  |  |
|     |                                       |        |       |              |       |             |        |          | 4 |  |  |
|     |                                       |        |       |              |       |             |        |          | - |  |  |
| อ่า | อ่านบัญชี ช่วยเหลือ ออก 5วม 0.00 0.00 |        |       |              |       |             |        |          |   |  |  |

เติม รหัส หรือ คลิกปุ่ม 💽 ในช่องรายการเพื่อเลือกรายการ ตามรูป

ถ้า **ไม่มีรหัสเบิก** ให้เลือกรายการ **<คำเรียกชื่อหมวด> (ไม่บอกรายละเอียด)** 

• หมวดค่าบริการทางทันตกรรม

| 13 บริการทางทันตกรรม |                                                                               |  |  |  |  |  |  |  |  |  |
|----------------------|-------------------------------------------------------------------------------|--|--|--|--|--|--|--|--|--|
| #                    |                                                                               |  |  |  |  |  |  |  |  |  |
|                      | บริการทางทันตกรรม (ไม่บอกรายละเอียด)                                          |  |  |  |  |  |  |  |  |  |
| # รหัส               | Passive Obturator รวม speech aid, fedd aid                                    |  |  |  |  |  |  |  |  |  |
|                      | Active Obturator sou speech aid fedd aid                                      |  |  |  |  |  |  |  |  |  |
|                      | เพดานเทียมพร้อมพื้นปลอมบางส่วนถอดได้สำหรับผู้ใหญ่ Adult definitive obturator  |  |  |  |  |  |  |  |  |  |
|                      | แต่งานเทียมพร้อมพื้นปลอมถอดได้ทั้งปากสำหรับผู้ใหญ่ Adult definitive obturator |  |  |  |  |  |  |  |  |  |
|                      | Dental Upper & Lower Casts (เพื่อการจัดพันในเด็กปากแหว่งเพดานโหว่)            |  |  |  |  |  |  |  |  |  |
|                      | เคลือบฟลูออไรด์ทั้งปาก                                                        |  |  |  |  |  |  |  |  |  |
|                      | 1977Aa 997                                                                    |  |  |  |  |  |  |  |  |  |

| 13 บริการทางทันตกรรม                                        |                                       |        |       |              |      |             |        |          |         |  |
|-------------------------------------------------------------|---------------------------------------|--------|-------|--------------|------|-------------|--------|----------|---------|--|
| # 61101 เคลือบฟลูออ'ไรต์ทไ้งปาก ▼ ครั้ง <b>170.00</b> reset |                                       |        |       |              |      |             |        |          |         |  |
| #                                                           | รหัส                                  | รายการ | หน่วย | อัตราในบัญบี | ำนวน | พึ่งเบิกได้ | ນອານີກ | ส่วนเกิน | <u></u> |  |
|                                                             |                                       |        |       |              |      |             |        |          | 4       |  |
| $\vdash$                                                    |                                       |        |       |              |      |             |        |          | +       |  |
|                                                             |                                       |        |       |              |      |             |        |          |         |  |
| อ่า                                                         | อ่านบัญชี ช่วยเหลือ ออก 5วม 0.00 0.00 |        |       |              |      |             |        |          |         |  |
|                                                             |                                       |        |       |              | 1    |             |        |          |         |  |

ปุ่มควบคุม จะ:

จะถูกเปลี่ยนเป็นปุ่ม <mark>reset</mark>

## หมวดค่าบริการฝังเข็ม/การบำบัดของผู้ประกอบโรคศิลปะอื่น ๆ

| 15  | 15 บริการฝังเข็ม / การบำบัดของผู้ประกอบโรคศิลปะอื่นๆ               |                                         |       |              |      |             |        |          |   |  |  |
|-----|--------------------------------------------------------------------|-----------------------------------------|-------|--------------|------|-------------|--------|----------|---|--|--|
| #   | # 58001 ต่าฝังเข็ม ("มเกินวันละ 1 ครั้ง) 💌 ครั้ง <b>150.00</b> เอง |                                         |       |              |      |             |        |          |   |  |  |
| #   | รทัส                                                               | รายการ                                  | หน่วย | อัตราในบัญชี | ำนวน | พึ่งเบิกได้ | ນອານີກ | ส่วนเกิน |   |  |  |
|     | 58130                                                              | ค่านวดและประคบสมุนไพรเพื่อการบำบัดรักษา | ครั้ง | 250.00       | 1    | 250.00      | 250.00 | 0.00     | Ī |  |  |
|     |                                                                    |                                         |       |              |      |             |        |          | 4 |  |  |
|     |                                                                    |                                         |       |              |      |             |        |          | 4 |  |  |
|     |                                                                    |                                         |       |              |      |             |        |          | - |  |  |
| ວ່າ | อ่านบัญชี   ช่วยเหลือ   ออก   5วม   250.00   0.00                  |                                         |       |              |      |             |        |          |   |  |  |

- เติม จำนวนที่ต้องการเบิก ในข่อง จำนวน โปรแกรมจะคำนวณจำนวนเงินพึงเบิกได้ ขึ้นมาในช่องพึงเบิกได้
- 4. เติม จำนวนเงินที่ต้องการขอเบิก ซึ่งจำนวนเงินที่ขอเบิกนี้จะต้องไม่เกินยอดเงินที่แสดงในช่องพึงเบิกได้

ปุ่ม <mark>reset</mark> จะถูกเปลี่ยนเป็นปุ่ม **เ**พิ่ม

- 5. หากมีส่วนเกินจากยอดเงินพึงเบิกได้ เป็นส่วนที่ผู้ป่วยต้องชำระเอง เติมในช่องส่วนเกิน(ถ้ามี)
- 6. คลิกปุ่ม 📶 เพื่อบันทึกข้อมูลจะมีข้อความยืนยันการบันทึก

ถ้าต้องการบันทึกคลิก Yes

ถ้าต้องการยกเลิกการบันทึกคลิกปุ่ม No

สำหรับการลบรายการ ก็สามารถปฏิบัติได้เช่นเดียวกับการกับการลบอวัยวะเทียมและอุปกรณ์ในการ บำบัดรักษาโรค

## ข้อมูลการวินิจฉัยและหัตถการของแพทย์

กรณีที่มีการเบิกค่ารักษาใน**หมวดค่าบริการฝังเข็ม/การบำบัดของผู้ประกอบโรคศิลปะอื่น ๆ** จะต้องเติม รหัสหัตถการแพทย์แผนไทยและฝังเข็ม (ICD-10-TM) ที่สอดคล้อง ตามรูป

| 6 00       | 001: รพ.ทศสอบ                  |                |                            |                    |               |                                      |                                        | <u> </u>                                                        |  |  |  |
|------------|--------------------------------|----------------|----------------------------|--------------------|---------------|--------------------------------------|----------------------------------------|-----------------------------------------------------------------|--|--|--|
| HN:<br>AN: | 50-00001<br>50-12345           | นาย หนึง       | นามสมมุติ                  |                    |               | ประเภท:<br>รับ: 01/09<br>จำหน่วย: // | /2559 <mark>ส่ง สก</mark> ล<br>เก็บส่ง | <ul> <li>จำหน่าย</li> <li>ค่ารักษา</li> <li>วินิจฉัย</li> </ul> |  |  |  |
|            | รับ / จำหน่าย / สิท            | าธิ            | ค่ารักษาน                  | ยาบาล              | การวินิาจั    | <i>นีย / ทัต</i> ถการ                | ทบทว                                   | นข้อมูล                                                         |  |  |  |
|            |                                | บันที          | กรหัสการวินิจจ์            | เ้ย (ICD-10) แ     | เละหัตถการ () | (CD9-CM)                             |                                        | _                                                               |  |  |  |
|            | Principal d                    | iagnosis       | E10.0                      | แพทย์ผู้สุรป 12245 |               |                                      |                                        |                                                                 |  |  |  |
|            |                                | # other        | diag                       | # proced           | ire Dr        | date ti                              | me in date :                           | time out                                                        |  |  |  |
|            |                                |                |                            |                    | 7820 012      | 34 03/09.                            |                                        | ·                                                               |  |  |  |
|            |                                | -, ,           |                            |                    |               |                                      |                                        |                                                                 |  |  |  |
| #          | Codes                          | บรรทเศจ<br>รหั | สหม เห เมอแตม<br>สใหม่แล้ว |                    | $\mathcal{I}$ | 2                                    | 3                                      | <b>₄</b>                                                        |  |  |  |
|            |                                |                |                            |                    |               |                                      |                                        |                                                                 |  |  |  |
| Diagr      | IOSIS                          |                |                            |                    |               |                                      |                                        |                                                                 |  |  |  |
| 2 =        | comorbidity                    |                |                            |                    |               |                                      |                                        |                                                                 |  |  |  |
| 4 =        | other                          |                |                            |                    |               |                                      |                                        |                                                                 |  |  |  |
|            | ounor                          |                |                            |                    |               |                                      |                                        |                                                                 |  |  |  |
| Proce      | edure                          |                |                            |                    |               |                                      |                                        |                                                                 |  |  |  |
| 1 =        | principal                      |                |                            |                    |               |                                      |                                        |                                                                 |  |  |  |
| 2 =        | secondary                      |                |                            |                    |               |                                      |                                        |                                                                 |  |  |  |
|            |                                |                |                            |                    |               |                                      |                                        |                                                                 |  |  |  |
|            |                                |                |                            |                    |               |                                      |                                        |                                                                 |  |  |  |
|            |                                | 🧼 ลำดับ        | /1 🔿                       | 🧼 ลำดับ 1          | / 2 🔿         |                                      |                                        |                                                                 |  |  |  |
|            | L- 999782( /                   | าารประคบ       | ด้วยสมุนไพร ที่            | ไม่ระบุดำแหน่ง     |               |                                      |                                        |                                                                 |  |  |  |
|            | 🗆 การวินิจฉัย/หัดถการเรียบร้อย |                |                            |                    |               |                                      |                                        |                                                                 |  |  |  |
| -          | <   >                          | >  +           | ค้น กรอง                   | มีรายการรวม        | 3 5           | ราย รอส่งเบิก                        | <mark>0</mark> ราย                     | <u>x</u> ເລົກ <b></b> ນານ                                       |  |  |  |

- เติม รหัสหัตถการแพทย์แผนไทยและฝังเข็ม (ICD-10-TM) ที่เกี่ยวข้องกับการฝังเข็ม/การบำบัดของผู้ประกอบ โรคศิลปะอื่น ๆ <sup>(\*)</sup>
- 2. เติม รหัสผู้ทำหัตถการ (Dr) เลขที่ประกอบวิชาชีพของผู้ทำหัตถการ (\*)
- 3. เติม วันเวลาที่เริ่ม(DateTimeIn) (\*)
- 4. เติม วันเวลาสิ้นสุด(DateTimeOut) (ถ้ามีข้อมูลแต่ถ้าไม่มีให้ว่างไว้)

โดยบันทึกรายการเท่ากับจำนวน(Qty)ที่แจ้งในการบันทึกค่ารักษาฯในหมวดดังกล่าว

หมายเหตุ : 🦈 ต้องเติมข้อมูล